## 詳細に解析をさせていただくため、以下にご案内する方法でのシステムレポートの抽出をお願いするこ とがあります。サポートスタッフの指示に従い、必要なレポートの抽出を実施してください。

## ■ Unicorn service tool からのレポート作成

(この作業は Unicorn を Close した状態で実施してください)

1. Windows start menu より全てのプログラムを表示

2.以下の階層まで進む

Cytiva (GE Healthcare)  $\downarrow\,$  Unicorn x.x  $\,\downarrow\,$  Configuration tools  $\,\downarrow\,$  Unicorn service tool

3.表示されるウインドウ(PCへの制御要求)で Yes を選択

4.別ウインドウで Unicorn service tool が開く

5.「Create system report」タブをクリックし、同名のボタンをクリック

ここでレポート保存先の階層が表示されますので、発生したレポートをコピーしてメール添付してください。

## ■ Unicorn administration メニューからのレポート作成

1. 「UNICORN Administration」ウィンドウ「Reports」メニューから「Create System Error Report」を選択。

2. 「Generate System Error Report Wizard」が表示されるので「Next」をクリック

- 3. 「Select System」で表示されている「AKTA System」を選択し「Next」をクリック
- 4. 「Any ongoing..」のメッセージが表示されたら「OK」をクリック

5. 「Error Description」に機器シリアルナンバー「(お使いのシステムシリアル)」を入力して Next を クリック

- 6. [Error Reproducibility]はそのまま「Next」をクリック
- 7. 「File Attachment」で「System Log」タブをクリック
- 8.「Add」ボタンをクリックすると期間指定のメッセージが表示されるがそのままで「OK」をクリック
- 9. 「UNICORN Log」タブをクリック
- 10. 「Add」ボタンをクリックすると期間指定のメッセージが表示されるがそのままで「OK」をクリック
- 11. 「File Attachment」に戻るので「Next」をクリック
- 12. 「Browse」ボタンでデスクトップ等わかりやすい場所を指定して「Finish」ボタンをクリック
- ※ 手順 7 から 11 で Method, Result を添付しなければお客様のデータは含まれません。